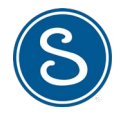

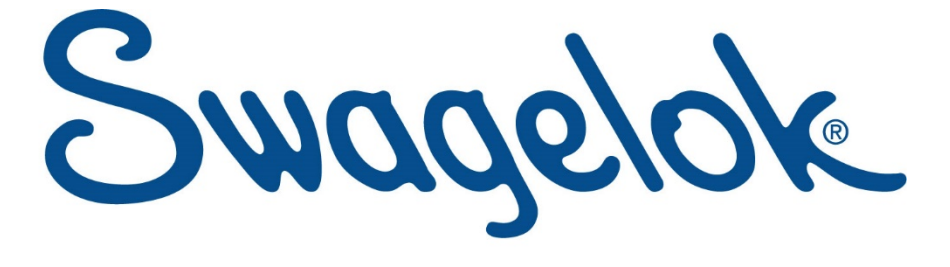

# Lyon Vannes et Raccords

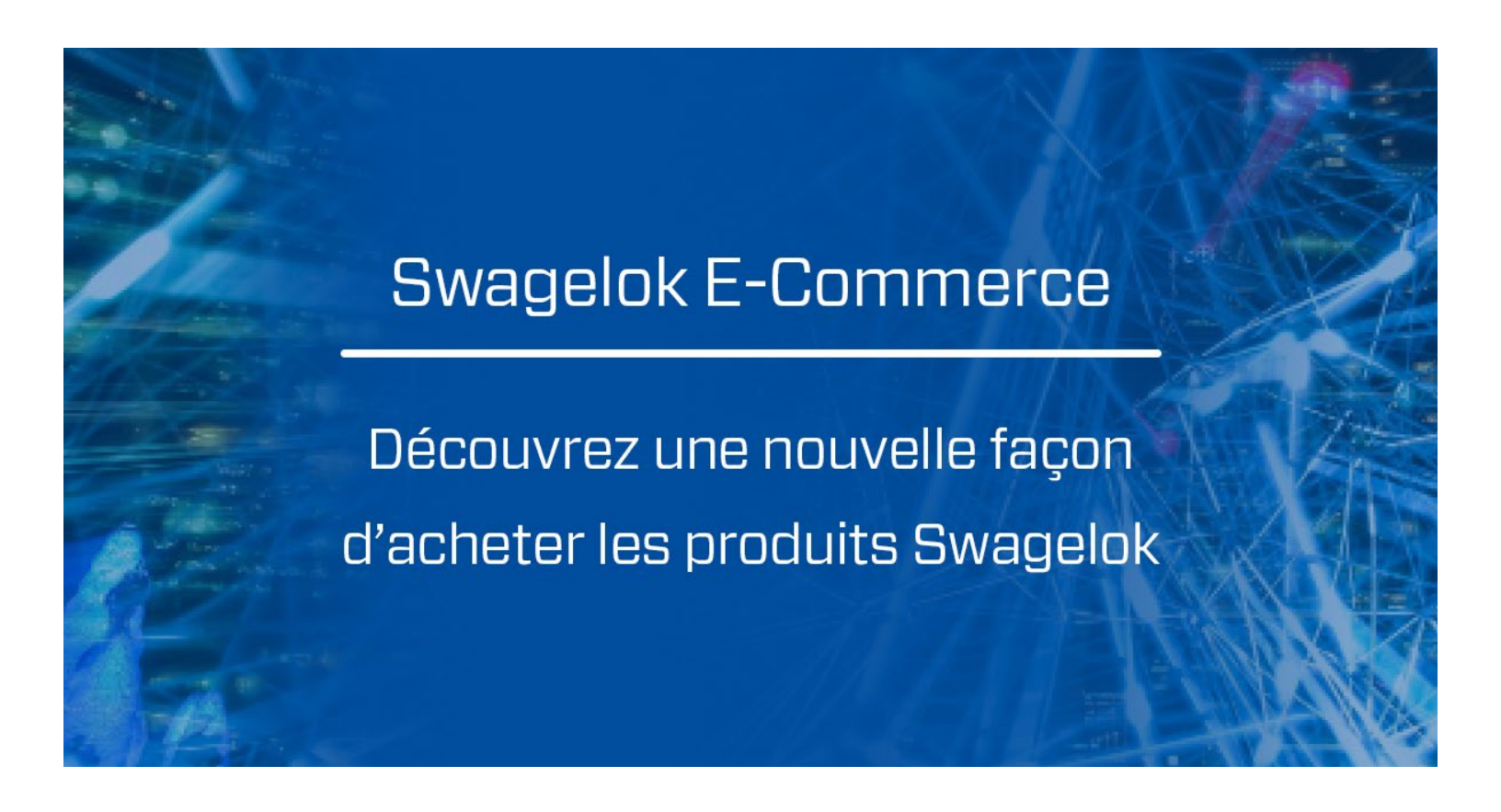

## LYON VANNES ET RACCORDS SAS

4 RUE ARMAND PEUGEOT, CS 50035, 69740 GENAS CEDEX Tel. 04 72 37 05 70 | Fax. 04 78 26 23 58 | info@lyon.swagelok.com | lyon.swagelok.com.fr

1 LYON VANNES ET RACCORDS SAS 4 RUE ARMAND PEUGEOT, CS 50035, 69740 GENAS CEDEX, Tel. 04 72 37 05 70 | Fax. 04 78 26 23 58 | info@lyon.swagelok.com | lyon.swagelok.com.fr ©2021 Lyon Vannes et Raccords ©2021 Swagelok Company

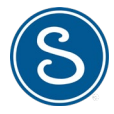

# Nouvelle boutique en ligne Swagelok<sup>®</sup>

## Découvrez une nouvelle façon de consulter, d'acheter les produits Swagelok et de suivre vos commandes !

Nous avons le plaisir de vous annoncer que Swagelok a lancé sa nouvelle boutique en ligne le 24 mai 2021.

Nous vous invitons à découvrir les nouvelles fonctionnalités de cette e-boutique.

Désormais, la présentation de nos produits et leurs spécificités techniques ne font plus qu'un avec la e-boutique. Le moteur de recherche est simplifié : recherche par mots clefs, références, etc.

**Consultez nos produits, réalisez vos devis et passez vos commandes en quelques clics**. Les frais de livraison et vos prix pour les références standards s'affichent désormais.

Vous pouvez également consulter l'historique de toutes vos commandes et de vos devis, web ou non.

Si vous êtes plusieurs utilisateurs au sein d'une même société, chacun peut **posséder son propre profil utilisateur** avec ses identifiants de connexion (adresse mail + mot de passe) **et bénéficier d'une vue globale « société »** pour consulter tous les devis, toutes les commandes relatives à votre société et avoir accès au carnet d'adresses de livraison. Et si vous gérez plusieurs entités ou sociétés, celles-ci peuvent toutes être rattachées à votre profil utilisateur sur simple demande auprès de nos services.

Pour toutes questions, n'hésitez pas à nous contacter sur <u>info@lyon.swagelok.com</u> ou à contacter vos interlocuteurs habituels.

Bonne découverte !

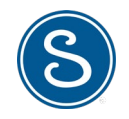

## SOMMAIRE

| 1. Incrit(e) sur notre e-boutique avant le 24/05/21,<br>comment vous connecter à notre nouvelle e-boutique | <u>p.4</u>  |
|----------------------------------------------------------------------------------------------------|-------------|
| 2. Pas encore inscrit(e),<br>comment créer un compte                                                       | <u>p.5</u>  |
| 3. Comment rechercher un produit pour créer un devis ou une commande                                       | <u>p.6</u>  |
| <ol> <li>Comment modifier un devis,<br/>et transmettre votre demande à notre service technique</li> </ol>  | <u>p.10</u> |
| 5. Comment modifier une commande,<br>et transmettre votre demande à notre service client                   | <u>p.11</u> |

## LIEN DE CONNEXION

Rdv sur https://lyon.swagelok.com.fr rubrique 'Buy Swagelok'

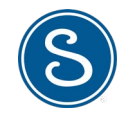

## 1. DEJA INSCRITS, COMMENT VOUS CONNECTER ?

## Si vous possédiez déjà un compte sur notre ancienne e-boutique (avant le 24/05/2021) :

Tro

#### Cliquer sur **"Ouvrir une session ou** s'enregistrer" dans le bandeau en haut à

droite de la page.

Votre identifiant a été modifié depuis votre dernière connexion.

Veuillez utiliser comme identifiant l'adresse email associée à votre compte initialement créé.

Votre mot de passe est inchangé.

#### Identifiant : Email

#### Mot de passe : inchangé

NB : Si vous avez oublié votre mot de passe, cliquer sur "Forgot Password" et suivez les instructions.

| wer un lieu |                                                     | Français 🗸     |      | Ouvrir une session ou s'enreg | jistrer |  |
|-------------|-----------------------------------------------------|----------------|------|-------------------------------|---------|--|
|             | Ou                                                  | vrir un        | e se | ssion                         |         |  |
|             | Déjà enregistré(e) ? Ouvrez une session ci-dessous. |                |      |                               |         |  |
|             | E-ma                                                | i <b> </b> *   |      |                               |         |  |
|             | Moto                                                | de passe*      |      | ٢                             |         |  |
|             | OUV                                                 | RIR UNE SESSIO | DN M | ot de passe oublié >          |         |  |

#### Une fois connecté, vous pouvez accéder à votre tableau de bord.

L'entête dans le bandeau supérieur a maintenant changé. Votre point de vente et centre de services Swagelok Lyon s'affiche. Vous pouvez cliquer sur "**Compte**"

Cliquer sur "**Compte**", puis sélectionner **Tableau de bord** et consulter les informations relatives à votre compte

Pour consulter vos commandes, sélectionner "**Mes commandes**".

Pour consulter vos devis, sélectionner "Mes devis".

Pour vous déconnecter, sélectionner "Se déconnecter".

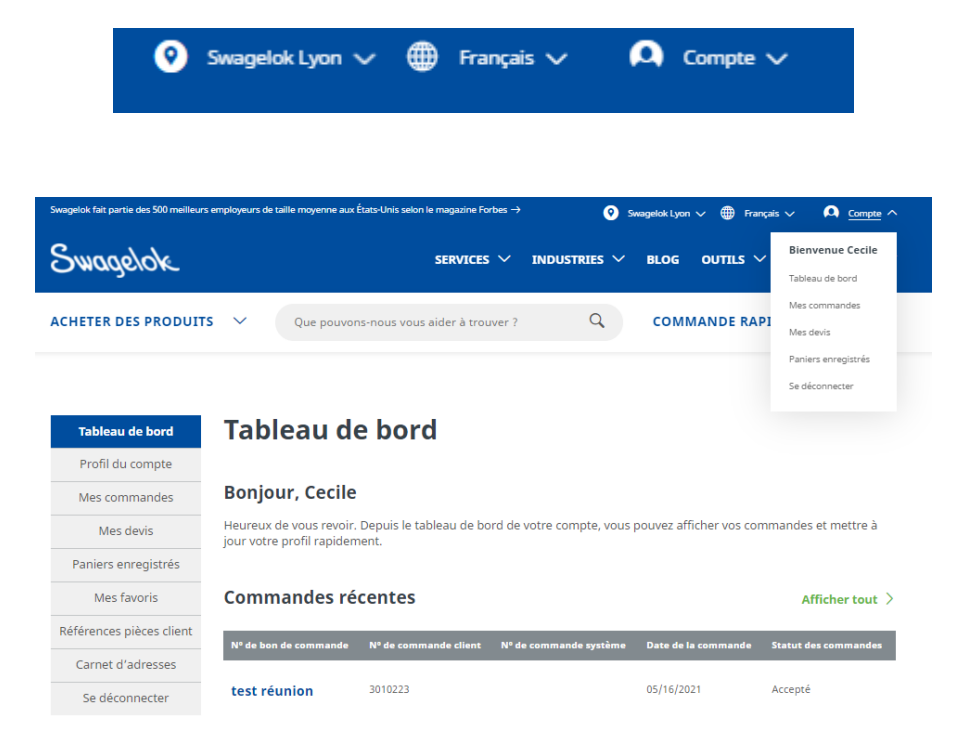

Désormais, vous pouvez avoir plusieurs comptes utilisateurs, chaque utilisateur ayant ses propres identifiants de connexion, et bénéficier d'une vue « société » permettant la consultation globale des devis et des commandes réalisés par votre société. Par défaut, votre compte est ainsi paramétré. Si vous ne souhaitez pas cette option, merci de transmettre votre demande de paramétrage personnalisé à votre interlocuteur commercial/technique habituel ou à info@lyon.swagelok.com.

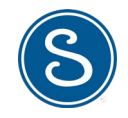

## 2. PAS ENCORE INSCRIT ? CREEZ VOTRE COMPTE !

### Vous n'êtes pas encore utilisateur de notre boutique en ligne. Créez votre compte ! Vous souhaitez partager les informations avec vos collègues ou vos collaborateurs. Faites-leur créer un compte !

| Cliquer sur "Ouvrir une session ou s'enregistrer"<br>puis "S'enregistrer" dans le bandeau en haut à<br>droite de la page. | Trouver un lieu 🌐 Fi                                                                                                    | rançais 🗸                                                                          | Α                                                                        | Ouvrir une sessio                                                                                                    | n ou s'enregistrer ∨                         |
|----------------------------------------------------------------------------------------------------|----------------------------------------------------------------------------------------------------|------------------------------------------------------------------------------------|--------------------------------------------------------------------------|----------------------------------------------------------------------------------------------------|----------------------------------------------|
| Cliquer sur " <b>S'enregistrer</b> ". Une page dédiée à la création du compte s'ouvre.                                    | S'enregistrer<br>Nous vous invitors à vous enregistrer sifi<br>formulaire d'inscription intégralement re<br>artificie, attivieur des références person | n de pouvoir profiter ple<br>empli, vous pourrez cons<br>malitiérs aux produits, e | inement de notre site<br>ulter des prix, comma<br>reexistrer votre panie | e web. Toute personne peut s'inscrire sur<br>ander en ligne, demander des devis, enre<br>ret la transferre à d'autre sorscnnes. | le site. Une fois le<br>gistrer vas produits |
| Compléter les 6 sections d'informations et sélectionner " <b>S'enregistrer</b> ".                                         | Asterisk (*) indicates required field.                                                                                                    | onnelles (1 sur                                                                    | Б)                                                                       |                                                                                                    |                                              |
| Informations professionnelles<br>- vos coordonnées                                                                        | Prénom* Téléphone*                                                                                                    |                                                                                    | Nom*<br>Entreprise*                                                      |                                                                                                    |                                              |
| <ul> <li>votre secteur d'activité</li> <li>votre adresse (CP+ ville)</li> </ul>                                           | Sélecteur d'activité (2 sur                                                                                                    | ~ ()<br>6)                                                                         | Sélectionner                                                             | ~                                                                                                    |                                              |
| <ul> <li>sélection de votre point de vente et centre de</li> </ul>                                                        | Vous pouvez en sélectionner plusieurs.*                                                                                                    |                                                                                    |                                                                          |                                                                                                    |                                              |
| service : Swagelok Lyon.                                                                                                  | Aérospatiale et défense                                                                                                    | Production d'électri                                                               | cité nucléaire                                                           | Secteur industriel général                                                                                                    |                                              |
| <b>o</b> <i>i</i>                                                                                                    | Carburants Alternatifs (véhicules et<br>infrastructures)                                                                                               | Production, transpo<br>d'électricité issue de                                      | rt et distribution<br>a carburants                                       | Semi-conducteurs                                                                                                    |                                              |
| Identifiant du compte                                                                                                    | Construction d'installations                                                                                                    | fossiles Produits alimentain                                                       | rs / Boissons /                                                          | lourds / commerciaux                                                                                                    |                                              |
| utilisez vetre adresse omail                                                                                              | Industrie biopharmaceutique                                                                                                    | Produits laitiers                                                                  |                                                                          | Autre                                                                                                    |                                              |
| - saisissez votre mot de passe                                                                                            | Industrie chimique et raffinage adustrie papetière                                                                                                    | Pétrole et gaz Sciences de la vie                                                  |                                                                          |                                                                                                    |                                              |
| Acceptation des politiques de protection des données                                                                      | Lieu (3 sur 6)                                                                                                    |                                                                                    |                                                                          |                                                                                                    |                                              |
| + reCAPTCHA                                                                                                    | exts*<br>Sélectionner                                                                                                    | ~                                                                                  | Code postal de l'ent                                                     | treprise*                                                                                                    |                                              |

#### Une fois le formulaire soumis, vous allez recevoir un email pour activer votre compte. Cliquer sur le lien pour confirmer la création de votre compte et saisir vos identifiants de connexion.

L'entête dans le bandeau supérieur a maintenant changé. Votre point de vente et centre de services Swagelok Lyon s'affiche. Vous pouvez cliquer sur "**Compte**"

Cliquer sur "**Compte**", puis sélectionner **Tableau de bord** et consulter les informations relatives à votre compte

Pour vous déconnecter, sélectionner "Se déconnecter".

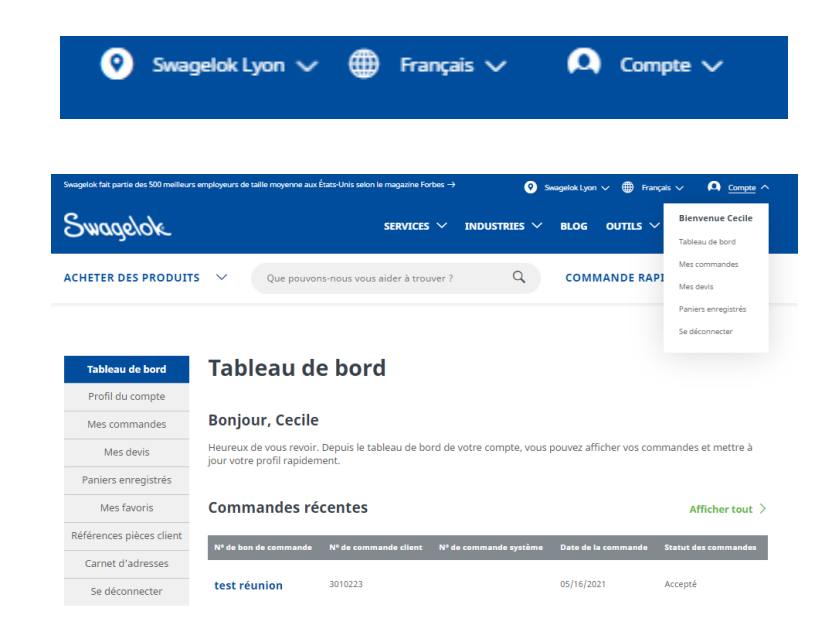

5 LYON VANNES ET RACCORDS SAS

4 RUE ARMAND PEUGEOT, CS 50035, 69740 GENAS CEDEX, Tel. 04 72 37 05 70 | Fax. 04 78 26 23 58 | info@lyon.swagelok.com | lyon.swagelok.com.fr ©2021 Lyon Vannes et Raccords ©2021 Swagelok Company

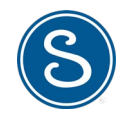

## **3. RECHERCHER UN PRODUIT**

Il existe plusieurs façons de naviguer pour rechercher un produit afin de créer votre devis ou votre commande.

1) Menu déroulant "Acheter des produits"

ACHETER DES PRODUITS V Que pouvons-nous vous aider à trouver ? Q COMMANDE RAPIDE V (2)

2) Utilisation de la barre de recherche 3) Menu "Commande rapide"

## **METHODE 1 - Le menu "ACHETER DES PRODUITS"**

Ce menu est idéal pour ceux qui recherchent un produit dont ils ne connaissent pas la référence, mais dont ils comprennent le fonctionnement et/ou la conception.

Cliquer sur "Acheter des produits" et consultez les catégories dans la liste déroulante.

Les produits sont classés par défaut selon leur popularité.

- -Raccords
- -Vannes
- -Régulateurs
- -Flexibles et tubes souples
- -Filtres
- -Cylindre d'échantillonnage
- -Systèmes de soudure
- -Détecteurs de fuite, lubrifiants
- et produits d'étanchéité
- -Tubes et accessoires tubes
- -Instrumentation analytique
- -Dispositifs de mesure

Une fois une sous-catégorie sélectionnée, vous pouvez commencer à utiliser le menu de gauche.

Vous pouvez appliquer différents filtres :

- Matériau du corps
- Dimension du raccordement
- Type du raccordement
- Procédé de nettoyage
- Revêtements
- Températures maximale, minimale
- Tests
- Etc.

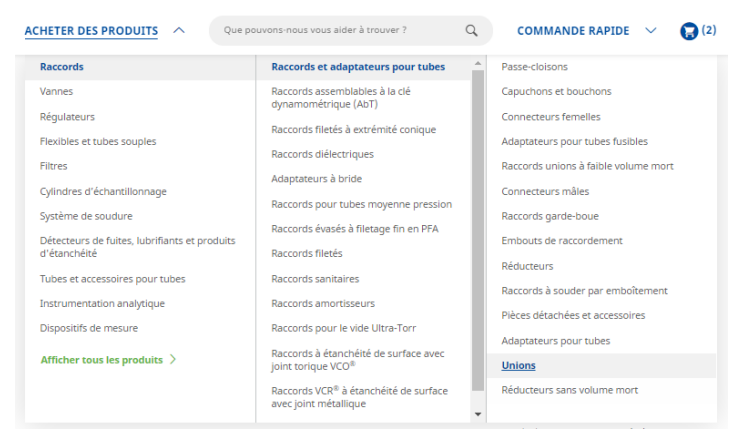

En passant la souris sur les catégories de produits, vous verrez apparaître des sous-catégories, classées par ordre alphabétique.

| Vous filtrez par :<br>X Raccords et adaptateurs | Classer par : | Pertinence              |            | ~                               |         |                                 |
|-------------------------------------------------|---------------|-------------------------|------------|---------------------------------|---------|---------------------------------|
| pour tubes<br>X Unions                          |               | Rac                     | cords et a | daptateurs pour tube            | es — Ur | nions — Coudes à 45°            |
| Effacer tous les filtres                        | S             |                         |            |                                 |         |                                 |
| Filtrer par :                                   |               |                         |            |                                 |         |                                 |
| + MATÉRIAU DU CORPS                             |               |                         |            |                                 |         |                                 |
| + DIMENSION DU<br>RACCORDEMENT 1                | Réf. pièce    |                         |            |                                 |         |                                 |
| + TYPE DU RACCORDEMENT                          | + SS-400-95   | Acier inoxydable<br>316 | 1/4 po     | Raccord Swagelok® pour tubes    | 1/4 po  | Raccord Swagelok® pour tubes    |
| + DIMENSION DU<br>RACCORDEMENT 2                | + SS-810-95   | Acier inoxydable<br>316 | 1/2 po     | Raccord Swagelok® pour tubes    | 1/2 po  | Raccord Swagelok® pour tubes    |
| + TYPE DU RACCORDEMENT<br>2                     | - 15 1310 M   |                         | 2/4 1      |                                 | 2/4     | Record Furnerick® and taken     |
| + DIMENSION DU<br>RACCORDEMENT 3                | - 33-1210-95  | 316                     | 5/4 po     | saccord swageloko pour tabes    | 5/4 po  | Raccord swageloko pour tubes    |
| + TYPE DU RACCORDEMENT<br>3                     |               |                         |            |                                 |         |                                 |
| + DIMENSION DU<br>RACCORDEMENT 4                |               | Rac                     | cords et a | daptateurs pour tube            | es — Ur | nions — Coudes à 90°            |
| + TYPE DU RACCORDEMENT<br>4                     |               | 0                       |            |                                 |         |                                 |
| + PROCÉDÉ DE NETTOYAGE                          |               |                         |            |                                 |         |                                 |
| + CARACTÉRISTIQUE                               | Réf. nière    |                         |            |                                 |         |                                 |
| + TRAVERSANT                                    |               |                         |            |                                 |         |                                 |
| + REVĚTEMENTS                                   | + B-15M0-9    | Laiton                  | 15 mm      | Raccord Swagelok® pour<br>tubes | 15 mm   | Raccord Swagelok® pour<br>tubes |

Vous pouvez ajouter ou retirer des filtres. La liste de produit sera mise à jour en temps réel.

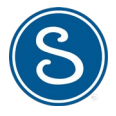

Quand vous avez trouvé votre produit, cliquer sur +.

Le détail du produit s'affiche.

Vous pouvez ajouter le produit à votre panier.

NB : pour voir les prix, vous devez être connecté(e)

| Réf. pièce         |                                             |                                                                                                    |                                                                                                    |                                               |
|--------------------|---------------------------------------------|----------------------------------------------------------------------------------------------------|----------------------------------------------------------------------------------------------------|-----------------------------------------------|
| + SS-812-61        | Acier inoxydable 316                        | 1/2 po                                                                                                    | Raccord Swagelok® pour tubes                                                                                                    |                                               |
| — SS-402-61        | Acier inoxydable 316                        | 1/4 po                                                                                                    | Raccord Swagelok® pour tubes                                                                                                    |                                               |
| + Affich<br>modèle | Con<br>tubu<br>Réf. ;<br>3,4<br>Prie<br>CAO | tre-écrou en acc<br>a Swagelok 1/4<br>sièce SS-402-61<br>4 € / chacun<br>bnibilité : Généralen<br>1 + 4<br>tion: Les composants<br>tions: Les composants<br>tions: Swagelok, ne do<br>ants. | ier inoxydable 316 pour racco<br>po<br>nent expédié sous deux semaines<br>yOUTER AU PANIER<br>qui ne sont pas régis par une norme, com<br>ivent jamais être mélangés/intervertis avec | rd pour<br>me les raccords<br>: ceux d'autres |

## METHODE 2 - La "BARRE DE RECHERCHE"

Vous pouvez utiliser la barre de recherche pour trouver des produits par attribut ou référence. Il suffit de taper le numéro de la pièce ou la description et de cliquer sur la loupe.

Commencer à saisir dans la barre de recherche une référence, ou le descriptif d'un produit.

| ACHETER DES PRODUITS | ^ | ss-100- | σ |
|----------------------|---|---------|---|

Une liste s'affiche par incrémentation.

Quand vous avez trouvé votre produit, cliquer sur le + et ajouter votre produit au panier

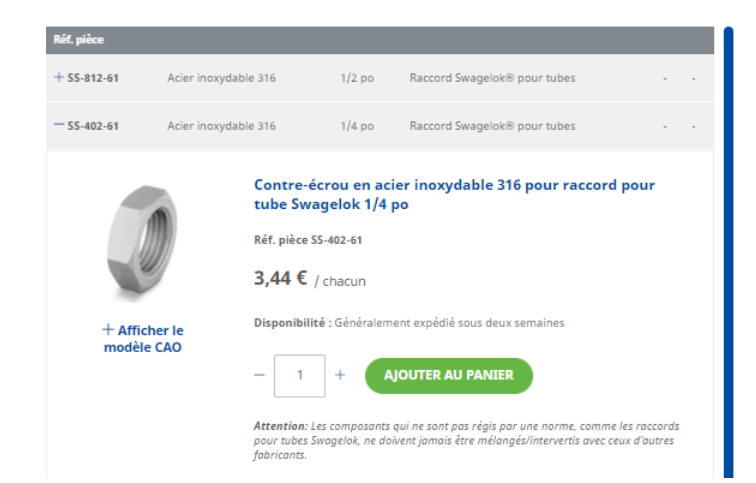

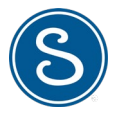

Autres fonctionnalités

- Vous pouvez adresser votre panier par email à un membre de votre équipe.
- Vous pouvez ajouter votre sélection de produits à une liste de favoris.
   Cette liste sera accessible facilement par vous-même et vos collaborateurs.

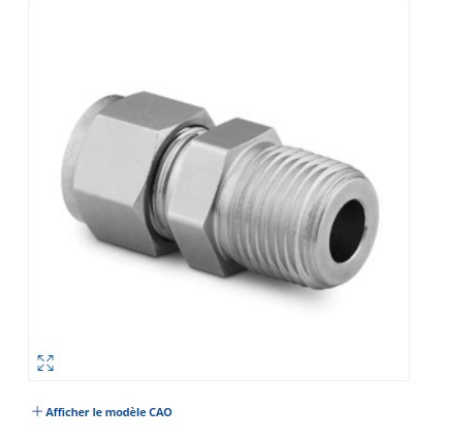

Raccord pour tube Swagelok en acier inoxydable, connecteur mâle, diam. ext. tube 1/4 po x filetage NPT mâle 1 po Réf. pièce : SS-400-1-16

68.70 € / chacun

MATÉRIAU DU CORPS

Acier inoxydable 316

Disponibilité : Généralement expédié sous deux semaines

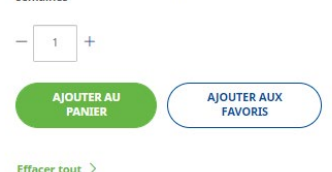

## METHODE 3 – Le menu "COMMANDE RAPIDE"

C'est la méthode idéale pour ajouter rapidement des pièces à une commande, si vous êtes certain du numéro de pièce.

Via le menu COMMANDE RAPIDE

1. Ajout des produits et des quantités dans le formulaire de saisie rapide

2. Téléchargement d'un fichier.csv

Astuce : vous cherchez une pièce et ne la trouvez pas dans le catalogue. Vous connaissez toutefois la référence. Vous pouvez ajouter la référence produit dans le panier rapide. Le produit s'ajoute à votre devis et est transmis à notre service client.

| Réf. pièo | ce | Qté |          |
|-----------|----|-----|----------|
|           |    |     | ×        |
|           |    |     | ×        |
|           |    |     | ×        |
|           |    |     | <b>×</b> |

Pour utiliser le formulaire de saisie rapide, Cliquer sur "Commande rapide" puis ajouter les références souhaitées, les quantités et cliquer sur « Ajouter au panier ».

Vous pouvez également cliquer sur "**Formulaire de commande rapide**". Ce menu vous permet de saisir plus de 4 références en affichant le formulaire entier et vous permet de commander en téléchargeant votre fichier.

 $\times$ 

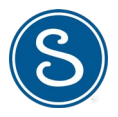

#### Une fois le **"Formulaire de commande rapide" ouvert,** ajouter toutes les références souhaitées, ajouter les quantités et cliquer sur **'Ajouter au panier'**

#### Commande rapide

Saisissez une liste de références ainsi que les quantités dont vous avez besoin, ou téléchargez ajouter rapidement des articles à votre panier.

Classer par référence pièce et quantité

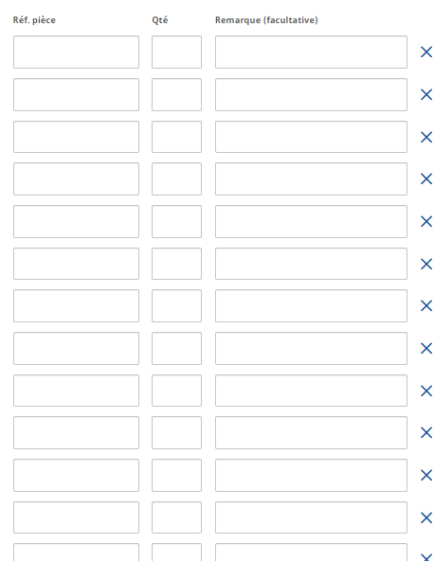

Vous pouvez également télécharger un fichier.csv en cliquant sur « Choisir un fichier »

Ou vous pouvez télécharger notre **gabarit « Modèle au format .csv »** pour réaliser vos imports vers la e-boutique

#### Commander en téléchargeant une liste de pièces vers le serveur

Saisissez les références et les quantités des produits dont vous avez besoin (les descriptions et les remarques sont facultatives), puis téléchargez le fichier vers le serveur. Gagnez du temps en utilisant notre modèle.

业 Modèle au format .csv

#### Importer à partir du fichier

Extensions de fichiers autorisées : .csv Votre fichier .csv doit impérativement contenir une colonne « réf. » et une colonne « qté ». Pensez à inclure des en-têtes de colonne dans la première ligne du fichier.

CHOISIR UN FICHIER

## 4. COMPLETER VOTRE DEVIS

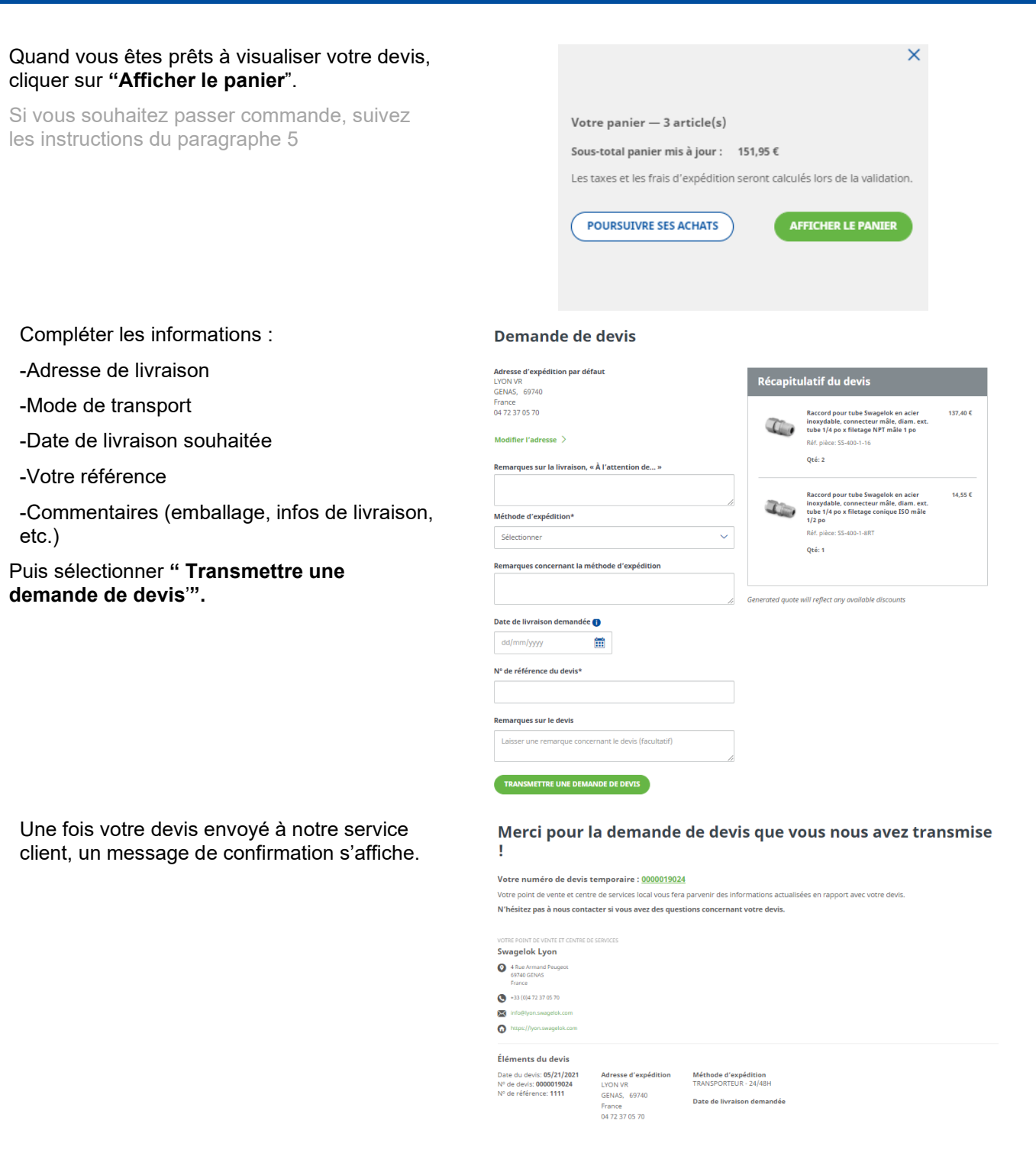

A noter : Vous ne pouvez pas passer commande, si des articles n'ont pas de prix dans votre devis. Si pour certains articles, le prix ne s'affiche pas, notre service commercial ou technique vous renverra le devis complété avec les prix manquants pour approbation.

10 LYON VANNES ET RACCORDS SAS 4 RUE ARMAND PEUGEOT, CS 50035, 69740 GENAS CEDEX, Tel. 04 72 37 05 70 | Fax. 04 78 26 23 58 | <u>info@lyon.swagelok.com</u> | lyon.swagelok.com.fr ©2021 Swagelok Company. Swagelok confidential.

## **5. COMPLETER VOTRE COMMANDE**

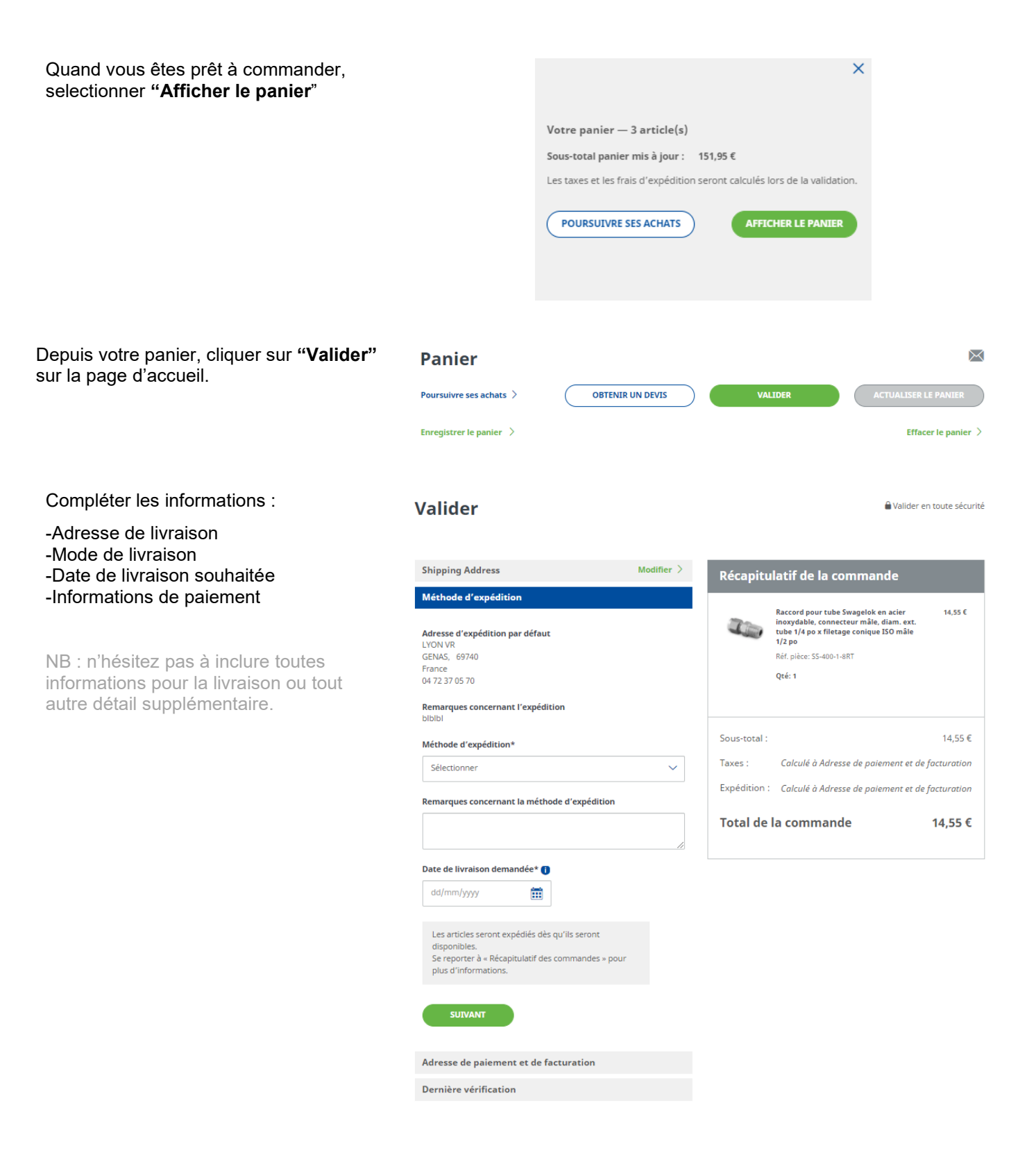

#### Une fois toutes les informations renseignées, cliquer sur **"Passer la commande**"

| Shipping Address Modifier >                                                                                                    |                                      |                           | pping Address Modifier > Récapitulatif de la comma                  |                                                                      |                            |
|----------------------------------------------------------------------------------------------------|--------------------------------------|---------------------------|---------------------------------------------------------------------|----------------------------------------------------------------------|----------------------------|
| Méthode d'exp                                                                                                    | pédition                             |                           | Modifier >                                                          |                                                                      |                            |
| Adresse de paiement et de facturation                                                                                                    |                                      | Modifier >                | Raccord pour s<br>en acier inoxy<br>connecteur m<br>tube 1/4 po x f | tube Swagelok 14,55€<br>dable,<br>âle, diam. ext.<br>ïletage conique |                            |
| Jernière vérification                                                                                                    |                                      |                           | ISO mâle 1/2 p                                                      | 10                                                                   |                            |
| Remarques sur I                                                                                                    | a commande<br>narque concernant la c | ommande (facultati        | )                                                                   | Qté: 1                                                               |                            |
| Adresse<br>d'expédition                                                                                                    | Méthode<br>d'expédition              | Adresse de<br>facturation | Mode de paiement<br>Paiement par                                    | Sous-total :<br>Taxes :                                              | 14,55<br>2,91              |
| LYON VR         TRANSPORTEUR -         LYON VR         compte           GENAS, 69740         24/48H         GENAS, 69740         GENAS, 69740           France         Date de livraison         France         Nº de bon de commande           04 72 370 570         demandée         04 72 370 570 570         11111 |                                      |                           | Nº de bon de<br>commande<br>111111                                  | ExpéditionContacter votre<br>: centre de servio                      | e point de vente et<br>ces |
| Remarques :<br>blblbl                                                                                                    | 05/21/2021                           |                           |                                                                     | Frais Mini Commande:                                                 | 24,00                      |
| En passant la c<br><u>générales</u> .                                                                                                    | commande, je confirme                | avoir lu et accepté l     | es <u>conditions</u>                                                | Total de la comma                                                    | ande 41,46                 |
|                                                                                                    | PASSER LA                            | COMMANDE                  |                                                                     |                                                                      |                            |

Votre commande est confirmée.

#### Nous vous remercions de votre commande !

Votre numéro de commande temporaire : 0000019028 Vous allez recevoir par courrier électronique une copie de la confirmation de votre commande. Votre point de vente et centre de services local vous fera également parventir très vite des informations actualisés concernant votre commande. N'hésitez pas à nous contacter si vous avez des questions concernant votre devis.

| VOTRE POINT DE VENTE ET CENTRE DE SEF                               | WICES                                |                                    |                                         |                                               |
|---------------------------------------------------------------------|--------------------------------------|------------------------------------|-----------------------------------------|-----------------------------------------------|
| Swagelok Lyon                                                       |                                      |                                    |                                         |                                               |
| <ul> <li>4 Rue Armand Peugeot<br/>69740 GENAS<br/>France</li> </ul> |                                      |                                    |                                         |                                               |
| +33 (0)4 72 37 05 70                                                |                                      |                                    |                                         |                                               |
| info@lyon.swagelok.com                                              |                                      |                                    |                                         |                                               |
| https://lyon.swagelok.com                                           |                                      |                                    |                                         |                                               |
| Éléments du bon de comm                                             | ande                                 |                                    |                                         |                                               |
| Date de la commande:<br>05/21/2021<br>Nº de commande: 0000019028    | Adresse de<br>facturation<br>LYON VR | Adresse<br>d'expédition<br>LYON VR | Mode de paiement<br>Paiement par compte | Méthode d'expédition<br>TRANSPORTEUR - 24/48H |
| Total de la commande: 41,46 €                                       | GENAS, 69740                         | GENAS, 69740                       | Nº de bon de<br>commande                | Date de livraison<br>demandée                 |
|                                                                     | France                               | France                             | 111111                                  | 05/21/2021                                    |
|                                                                     | 04 72 37 05 70                       | 04 72 37 05 70                     |                                         |                                               |
| Remarques sur la comman                                             | de                                   |                                    |                                         |                                               |

Notre service client va examiner la commande et vous informera de la date de livraison de vos produits en fonction de la disponibilité des stocks.